## UT Southwestern Medical Center

BioHPC

Lyda Hill Department of Bioinformatics

# Introduce of CryoEM Resources on BioHPC

[web] portal.biohpc.swmed.edu [email] biohpc-help@utsouthwestern.edu

09-27-2023

#### **Overview CryoEM resources on BioHPC**

- Raw image transfer and on-fly processing, Data Storage
- Web Visualization, Interactive job, SLURM job
- **BioHPC workstation**
- GPU partitions:
  - >100 nodes Nvidia Tesla K20/K40, P4, P40, P100, V100s, 4V100, A100, more will come.
- Tools:
  - RELION, cryoSPARC, EMAN2, MotionCorr, Coot, Cryolo, Chimera, IMOD, PEET, SBGrid, et.al.

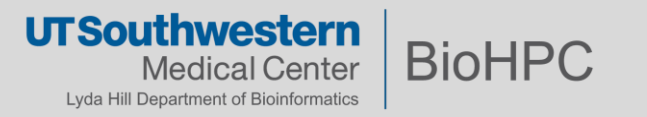

## **Data transfer and Storage**

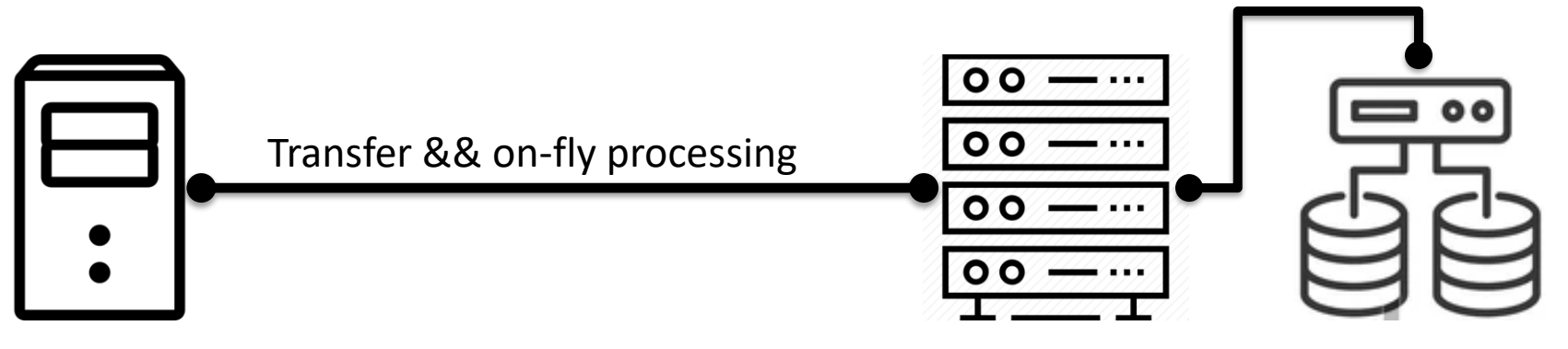

Camera PCs

BioHPC cluster and storage

:\DoseFraction\<**user**>\Images-Disc :\DoseFraction\<**user**>\KEEP

/project/cryoem/cryoem\_transfer/<krios>/<user>

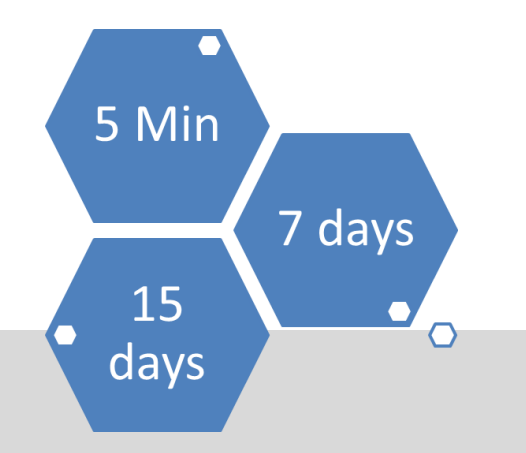

**Important:** Move to your own space on BioHPC or local server after your cryoEM microscope session.

. . .

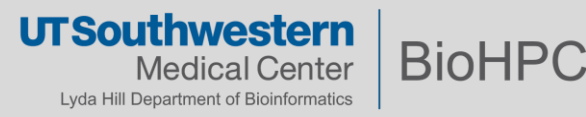

#### Access data storage on BioHPC

As a BioHPC user, you will have several storage options:

**BioHPC Standard Storage Limits** 

| /home2/ <username></username>                                                 | 50 GB per user |           |  |
|-------------------------------------------------------------------------------|----------------|-----------|--|
| /work/ <department>/<username></username></department>                        | 5 TB           | per user  |  |
| /project/ <organization>/<group>/<username></username></group></organization> | 5 TB           | per group |  |
| /archive/ <organization>/<group>/<username></username></group></organization> | 5 TB           | per group |  |

50 GB

BioHPC File Exchange (accessible to outside of UTSW)

https://cloud.biohpc.swmed.edu 50 GB / user

BioHPC Lamella Cloud Storage (UTSW-only)

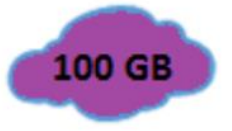

https://lamella.biohpc.swmed.edu 100 GB / user (FTP, SAMBA or WebDAV\*)

Project and Archive can be increased on PI request with Dept. Chair approval. Archive usage is multiplied by 2/3 (as to encourage use of archive). Data on home2 counts thrice and on work counts twice because of backup.

#### Guides about BioHPC storage:

- 1, BioHPC portal Guides/FAQ pages: BioHPC Guides (swmed.edu)
- 2, BioHPC training slides: BioHPC Storage Overview (swmed.edu)

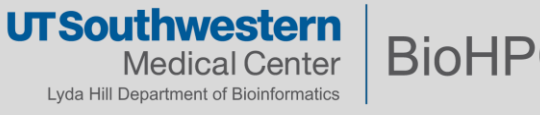

#### Setting up Lamella to access project and work space

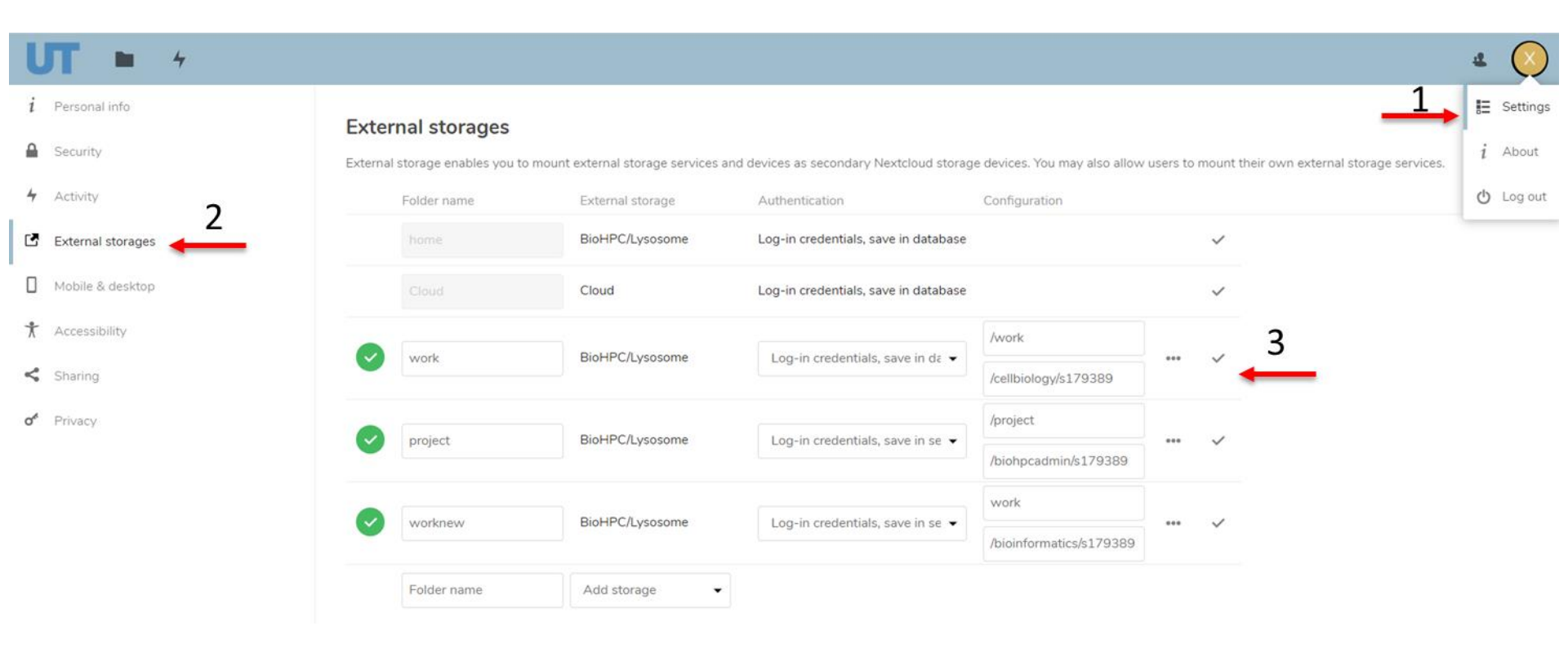

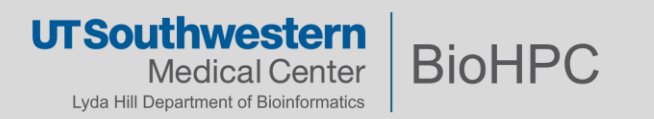

#### Setting up Lamella to access project and work

Computer -> Map Network Drive

 Folder is:
 \\lamella.biohpc.swmed.edu\username
 (home dir)

 \\lamella.biohpc.swmed.edu\project

 \\lamella.biohpc.swmed.edu\work

Check 'Connect using different credentials'

Enter your BioHPC username and password when prompted.

| + 😪 Map Network Drive                                                                                                    | Windows Security                                                                       | ×                                | we ≥ s v ) 54andye 5191525<br>File Home Share View Drive Torish                                                                                                    | ((Janelabiohpcamededa) (2)                                                                                                    | - a ×<br>~0                                                                                                    |
|----------------------------------------------------------------------------------------------------|----------------------------------------------------------------------------------------|----------------------------------|----------------------------------------------------------------------------------------------------|----------------------------------------------------------------------------------------------------|----------------------------------------------------------------------------------------------------|
| What network folder would you like to map? Specify the drive letter for the connection and the folder that you want to connect to:  Prote: Prote: Pr | Enter network credential<br>Enter your credentials to connect to<br>biohpc\s191529<br> | S<br>o: lamalla.biohpc.swmed.edu | the set of the set of the se | amed.edu/22) v 0<br>Norre<br>Code-wolkspore<br>Ocelegy<br>Codes<br>Documents<br>Documents<br>Docu | ク Search (19152) (5)(armillak).<br>Ottor III<br>31/952)<br>11/7/20<br>5/25(2)<br>5/25(2) |
| Ensish Cancel                                                                                                    | ОК                                                                                     | Cancel                           | <ul> <li>project (/Jamaila.biologic.asmed.edu) (7)</li> <li>x195539 (Jilamelia.biologic.asmed.edu) (2)</li> <li>intercent.</li> </ul>                                                                                                    | Public     Public     R     ntudo     ntudo_jobs     c                                                                                                    | Date modified 6/201<br>Size 515 KB<br>Elles dd.gog, lugia.go<br>7/27/30<br>6/1/252 ~                                                                                                    |

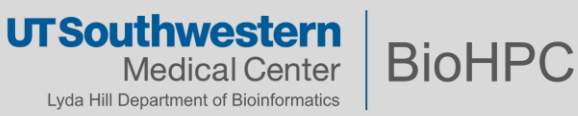

#### Web Visualization and Slurm Job

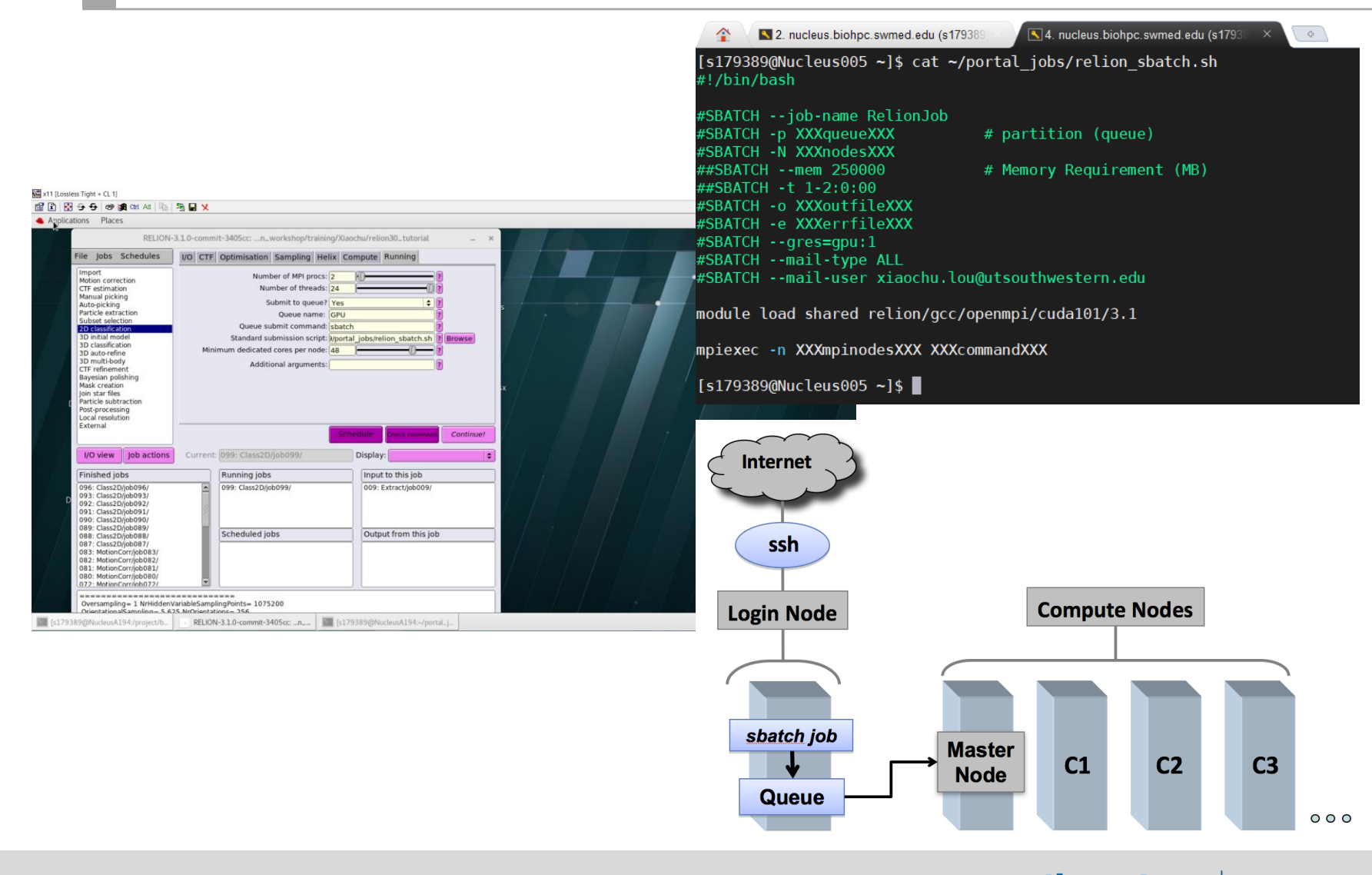

UTSouthwestern Medical Center Lyda Hill Department of Bioinformatics

#### **GPU nodes**

| GPU<br>Partition | Number of<br>CPU/Node | Memory<br>Per Node | Number of<br>GPU/Node | GPU<br>Memory | Number of nodes |
|------------------|-----------------------|--------------------|-----------------------|---------------|-----------------|
| GPU              | 32                    | 256GB              | 1 K20/K40             | 6GB/12GB      | 8               |
| GPUp4            | 72                    | 384GB              | 1 P4                  | 8GB           | 16              |
| GPUp40           | 72                    | 384GB              | 1 P40                 | 24GB          | 16              |
| GPUp100          | 56                    | 256GB              | 2 P100                | 16GB          | 12              |
| GPUv100s         | 72                    | 384GB              | 1 V100S               | 32GB          | 32              |
| GPU4v100         | 72                    | 384GB              | 4 V100S               | 32GB          | 12              |
| GPUA100          | 72                    | 1.5TB              | 1 A100                | 40GB          | 16              |
| GPU4A100         | 72                    | 1.5TB              | 4 A100                | 80GB          | 10              |

Check node availability

| [s179389@Nucleus005 ~]\$ sinfo -p GPUp4 |       |           |       |       |                               |  |
|-----------------------------------------|-------|-----------|-------|-------|-------------------------------|--|
| PARTITION                               | AVAIL | TIMELIMIT | NODES | STATE | NODELIST                      |  |
| GPUp4                                   | up    | infinite  | 5     | alloc | NucleusC[002,012-013,016-017] |  |
| GPUp4                                   | up    | infinite  | 11    | idle  | NucleusC[003-011,014-015]     |  |

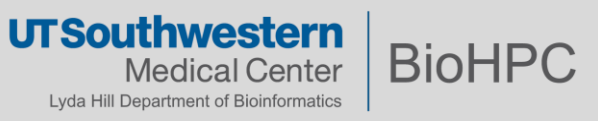

#### **Modules**

| [s179389@Nucleus00                | 5 ~]\$ module avai  | l                  |                  |                |                       |              |
|-----------------------------------|---------------------|--------------------|------------------|----------------|-----------------------|--------------|
|                                   |                     |                    | /cm              | /local/module  | files                 |              |
| cluster-tools/7.3                 | dot                 | gcc/6.1.0          | module-git       | null           | shared                |              |
| cmd                               | freeipmi/1.5.2      | ipmitool/1.8.17    | module-info      | openldap       | use.own               |              |
|                                   |                     |                    |                  |                |                       |              |
|                                   |                     |                    | /cm              | /shared/module | efiles                |              |
| abra2/2.18                        |                     |                    | intel/mkl/32/2   | 017/6.256      |                       |              |
| acml/gcc/64/5.3.1                 |                     |                    | intel/mkl/64/2   | 917/6.256      |                       |              |
| <pre>acml/gcc/fma4/5.3.</pre>     | 1                   |                    | intel/mkl/64/2   | 017/current    |                       |              |
| acml/gcc/mp/64/5.3                | .1                  |                    | intel/mkl/mic/   | 2017/6.256     |                       |              |
| acml/gcc/mp/fma4/5                | .3.1                |                    | intel/mpi/32/2   | 017/6.256      |                       |              |
| <pre>acml/gcc-int64/64/</pre>     | 5.3.1               |                    | intel/mpi/64/2   | 917/6.256      |                       |              |
| acml/gcc-int64/fma                | 4/5.3.1             |                    | intel/mpi/mic/   | 2017/6.256     |                       |              |
| <pre>acml/gcc-int64/mp/</pre>     | 64/5.3.1            |                    | intel-cluster-   | checker/2.1.2  |                       |              |
| <pre>acml/gcc-int64/mp/</pre>     | fma4/5.3.1          |                    | intel-cluster-   | runtime/ia32/3 | 3.8                   |              |
| afni/20.0.04                      |                     |                    | intel-cluster-   | runtime/intel( | 64/3.8                |              |
| afni/v17.2.17                     |                     |                    | intel-cluster-   | runtime/mic/3  | .8                    |              |
| afni/v18.3.03                     |                     |                    | intel-tbb-oss/   | ia32/2017_201  | 70807oss              |              |
| almost/2.1                        |                     |                    | intel-tbb-oss/   | intel64/2017_2 | 20170807oss           |              |
| amber/12                          |                     |                    | io_lib/1.13.3    |                |                       |              |
| [s179389@Nucleus00                | 05 ~]\$ module avai | il relion          |                  |                |                       |              |
|                                   |                     |                    |                  |                |                       |              |
|                                   |                     |                    | ····· /c         | m/shared/modu  | lefiles               |              |
| relion/gcc/1.2                    |                     | relion/gcc/ope     | enmpi/cuda80/2.0 | -beta reli     | lon/intel/openmpi/1.4 |              |
| relion/gcc/1.3                    |                     | relion/gcc/ope     | enmpi/cuda80/2.1 | .0 reli        | on/intel/openmpi/cuda | 101/3.1-beta |
| relion/gcc/mvapich                | 12/1.4              | relion/gcc/ope     | enmpi/cuda91/2.1 | .0 reli        | on/intel/openmpi/cuda | 80/2.0-beta  |
| relion/gcc/openmpi                | i/1.4               | relion/intel/      | 1.3              | reli           | on/intel/openmpi/cuda | 91/3.0.1     |
| relion/gcc/openmpi                | i/cuda101/3.1       | relion/intel/m     | nvapich2/1.4     |                |                       |              |
| [s179389@Nucleus00                | 05 ~]\$ module avai | il cryosparc       |                  |                |                       |              |
|                                   |                     |                    |                  |                |                       |              |
|                                   |                     |                    | /c               | m/shared/modu  | lefiles               |              |
| cryosparc/2.15.0-6                | 6-singularity cryo  | osparc/3.1.0-singu | ularity          |                |                       |              |
| [s179389@Nucleus00                | 05 ∼]\$ module avai | il imod            |                  |                |                       |              |
|                                   |                     |                    |                  |                |                       |              |
|                                   |                     |                    | /c               | m/shared/modu  | lefiles               |              |
| 1mod/4.7.5                        | 1mod/4.8.50         | )-beta imo         | d/cuda65/4.8.50- | beta imod/cud  | 1a80/4.11.0 imod/     | cuda80/4.9.3 |
| 1mod/4.8.38<br>[s179389@Nucleus00 | 1mod/4.9.3          | imod               | d/cuda80/4.10.32 | 1mod/cud       | ia80/4.9.12           |              |

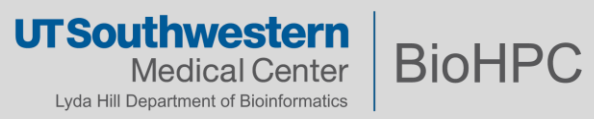

#### Run RELION and submit RELION batch job for GPU intensive jobs

[s179389@NucleusA039 relion30\_tutorial]\$ module load relion/gcc/openmpi/cuda101/3.1 [s179389@NucleusA039 relion30\_tutorial]\$ relion & [1] 87305 [s179389@NucleusA039 relion30\_tutorial]\$ WARNING: cannot find angpix in the defined WARNING: cannot find do\_set\_angpix in the defined joboptions. Ignoring it ...

- Module load relion;
- Start a relion GUI;
- Setting parameters: Note for the Number of MPI procs: checking with RELION Manual and see following slides for examples;
- Submit job to queue via the default submit script

|                                                                                                    |                                                                                                    |                 | Use 0                                                                                                | GPU acceler                                                                                                    | ation?                                                                                                    | Yes          |                             | <u> </u>                                                                                    |         |
|----------------------------------------------------------------------------------------------------|----------------------------------------------------------------------------------------------------|-----------------|----------------------------------------------------------------------------------------------------|----------------------------------------------------------------------------------------------------|----------------------------------------------------------------------------------------------------|--------------|-----------------------------|---------------------------------------------------------------------------------------------|---------|
| utorial                                                                                                    | ×                                                                                                    | s1 <sup>*</sup> | W                                                                                                    | hich GPUs t                                                                                                    | o use:                                                                                                    | 0:1:0:1      |                             | ?                                                                                           | trainin |
|                                                                                                    | RELION-                                                                                                    | 3.1.0-commi     | t-3405cc:n_\                                                                                         | workshop/tra                                                                                                    | aining/Xi                                                                                                    | iaoct u/reli | on30_tutorial               | -                                                                                           | . ×     |
| File Jobs                                                                                                    | Schedules                                                                                                    | I/O CTF         | Optimisation                                                                                         | Sampling                                                                                                    | Helix                                                                                                    | Compute      | Running                     |                                                                                             |         |
| Import<br>Motion corr<br>CTF estimai<br>Manual picl<br>Auto-pickin<br>Particle ext<br>Subset sele<br>2D classific<br>3D initial m<br>3D classific<br>3D auto-ref<br>3D multi-bo<br>CTF refinen<br>Bayesian p<br>Mask creati<br>Join star file<br>Particle sub<br>Post-proces<br>Local resolu<br>External | ection<br>tion<br>g<br>raction<br>ction<br>ation<br>odel<br>ation<br>ation<br>del<br>ation<br>sing<br>traction<br>sing<br>ttion                                                                          | Minir           | Num<br>Nur<br>Si<br>Queue su<br>N<br>Number o<br>Number o<br>Standard su<br>mum dedicated<br>Additio | ber of MPI pro<br>mber of threa<br>ubmit to que<br>Queue nan<br>ubmit comma<br>umber of Non<br>f tasks per no<br>f GPUs per no<br>ibmission scr<br>cores per no<br>onal argumen | ocs: 6<br>dds: 16<br>ue? Yes<br>ne: GPU<br>nd: sba<br>ddes 2<br>ode 3<br>ode 2<br>ipt: <u>hpi/c</u><br>dde: 56<br>nts: | Jp100<br>tch | []<br> ↓<br>1/bin/sbatch.sh | 2<br>2<br>2<br>2<br>2<br>2<br>2<br>2<br>2<br>2<br>2<br>2<br>2<br>2<br>2<br>2<br>2<br>2<br>2 |         |
| 1/0 view                                                                                                    | lob actions                                                                                                    | Current:        | Give alias he                                                                                        | re                                                                                                    | S                                                                                                    | Displa       | Check comman                | a Run                                                                                       |         |
| Finished i                                                                                                    | obs                                                                                                    |                 | Running jobs                                                                                         |                                                                                                    |                                                                                                    |              | t to this iob               |                                                                                             |         |
| 133: Class2<br>132: Class2<br>130: CtfFin<br>129: Class2<br>127: Class2<br>125: Class2<br>125: Class2<br>119: Class2<br>115: Class2<br>115: Class2<br>108: Class2<br>107: Class2<br>106: Class2<br>106: Class2                                                                                           | D/job133/<br>D/job132/<br>d/job130/<br>D/job129/<br>D/job127/<br>D/job125/<br>D/job125/<br>D/job125/<br>D/job119/<br>D/job111/<br>D/job111/<br>D/job108/<br>D/job107/<br>D/job106/<br>go here; double-cl | ick this windo  | Scheduled jo                                                                                         | bs<br>t in a separate                                                                                                    | e window                                                                                                    | Out          | but from this jo            | b                                                                                           |         |
| stderr will g                                                                                                    | jo here; double-cli                                                                                                    | ck this window  | v to open stderr                                                                                     | in a separate                                                                                                    | window                                                                                                    |              |                             |                                                                                             |         |

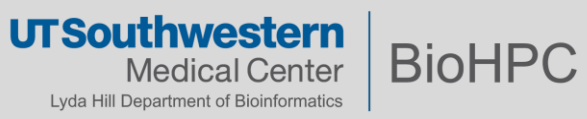

| Motion correction<br>1 GPUp100 nodes,<br>2 GPU cards on each                                                                                                    | Use RELION's own implementation? No<br>MOTIONCOR2 executable: MotionCor2 ?<br>Which GPUs to use: 0:1 ?<br>Other MOTIONCOR2 arguments ?                                                                                                    | Browse |
|----------------------------------------------------------------------------------------------------|----------------------------------------------------------------------------------------------------|--------|
| File Jobs Schedules<br>Import<br>Motion correction<br>CTF estimation<br>Manual picking<br>Auto-picking<br>Particle extraction<br>Subset selection<br>2D classification<br>3D initial model<br>3D classification<br>3D auto-refine<br>3D multi-body<br>CTF refinement<br>Bayesian polishing<br>Mask creation<br>Join star files<br>Particle subtraction<br>Post-processing<br>Local resolution | I/O       Motion       Running         Number of MPI procs:       2       ?         Number of threads:       16       ?         Submit to queue?       Yes       ?         Queue name:       GPUp100       ?         Queue submit command:       sbatch       ?         Number of Nodes       1       ?         Number of tasks per node       2       ?         Number of GPUs per node       ?       ?         Standard submission script: | wse    |
| External                                                                                                    | Schedule Check command                                                                                                    | Run!   |

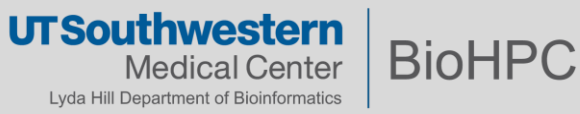

| 2D classification                                                                                                    | Use GPU acceleration? Yes                                                                                                    |
|----------------------------------------------------------------------------------------------------|----------------------------------------------------------------------------------------------------|
| 1 GPUp40 nodes,                                                                                                    | Which GPUs to use: 0                                                                                                    |
| 1 GPU cards on eac                                                                                                    | ch nodes                                                                                                    |
| File Jobs Schedules                                                                                                    | I/O CTF Optimisation Sampling Helix Compute Running                                                                                                    |
| Import<br>Motion correction<br>CTF estimation<br>Manual picking<br>Auto-picking<br>Particle extraction<br>Subset selection<br><b>2D classification</b><br>3D initial model<br>3D classification<br>3D auto-refine<br>3D multi-body<br>CTF refinement<br>Bayesian polishing<br>Mask creation<br>Join star files<br>Particle subtraction<br>Post-processing<br>Local resolution<br>External | Number of MPI procs:       3       7         Number of threads:       16       7         Submit to queue?       Yes       \$         Queue name:       GPUp40       7         Queue submit command:       sbatch       7         Queue submit command:       sbatch       7         Number of Nodes       1       7         Number of tasks per node       3       7         Number of GPUs per node       1       7         Standard submission script:       hpi/cuda101/3.1/bin/sbatch.sh       7         Minimum dedicated cores per node:       48       7         Additional arguments:       7       7 |
| I/O view Job actions                                                                                                    | Current: Give_alias_here Display:                                                                                                    |

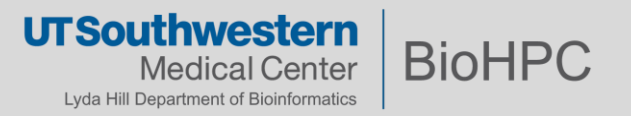

| 2D classification                                                                                                    | Use GPU acceleration? Yes                                                                                                    |
|----------------------------------------------------------------------------------------------------|----------------------------------------------------------------------------------------------------|
| 4 GPUp40 nodes,                                                                                                    | Which GPUs to use: 0:0:0:0 ?                                                                                                    |
| 1 GPU cards on eac                                                                                                    | ch nodes                                                                                                    |
| File Jobs Schedules                                                                                                    | I/O CTF Optimisation Sampling Helix Compute Running                                                                                                    |
| Import<br>Motion correction<br>CTF estimation<br>Manual picking<br>Auto-picking<br>Particle extraction<br>Subset selection<br><b>2D classification</b><br>3D initial model<br>3D classification<br>3D auto-refine<br>3D multi-body<br>CTF refinement<br>Bayesian polishing<br>Mask creation<br>Join star files<br>Particle subtraction<br>Post-processing<br>Local resolution<br>External | Number of MPI procs:       12       ?         Number of threads:       16       ?         Submit to queue?       Yes       ?         Queue name:       GPUp40       ?         Queue submit command:       sbatch       ?         Number of Nodes       4       ?         Number of Nodes       4       ?         Number of dPUs per node       1       ?         Standard submission script:       npi/cuda101/3.1/bin/sbatch.sh       ?         Minimum dedicated cores per node:       48       ?       ?         Additional arguments:       ?       ?       ? |
| I/O view Job actions                                                                                                    | Current: Give_alias_here Display:                                                                                                    |

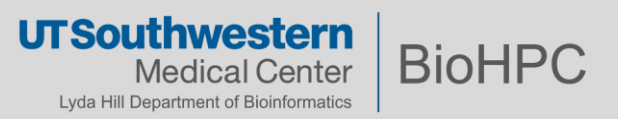

| 2D classification                                                                                                    | Use GPU acceleration? Yes                                                                                                    |
|----------------------------------------------------------------------------------------------------|----------------------------------------------------------------------------------------------------|
| 1 GPUp100 nodes,                                                                                                    | Which GPUs to use: 0:1                                                                                                    |
| 2 GPU cards on ea                                                                                                    | ch nodes                                                                                                    |
| File Jobs Schedules                                                                                                    | I/O CTF Optimisation Sampling Helix Compute Running                                                                                                    |
| Import<br>Motion correction<br>CTF estimation<br>Manual picking<br>Auto-picking<br>Particle extraction<br>Subset selection<br><b>2D classification</b><br>3D initial model<br>3D classification<br>3D auto-refine<br>3D multi-body<br>CTF refinement<br>Bayesian polishing<br>Mask creation<br>Join star files<br>Particle subtraction<br>Post-processing<br>Local resolution<br>External | Number of MPI procs:       3       ?         Number of threads:       16       ?         Submit to queue?       Yes       ?         Queue name:       GPUp100       ?         Queue submit command:       sbatch       ?         Queue submit command:       sbatch       ?         Number of Nodes       1       ?         Number of tasks per node       3       ?         Number of GPUs per node       ?       ?         Standard submission script:       'pi/cuda101/3.1/bin/sbatch.sh       ?         Minimum dedicated cores per node:       48       ?       ?         Additional arguments:       ?       ?       ? |
| I/O view Job actions                                                                                                    | Current: Give_alias_here Display:                                                                                                    |

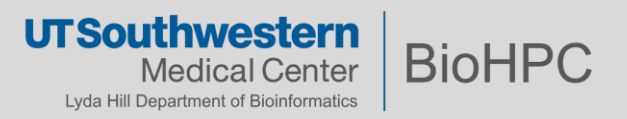

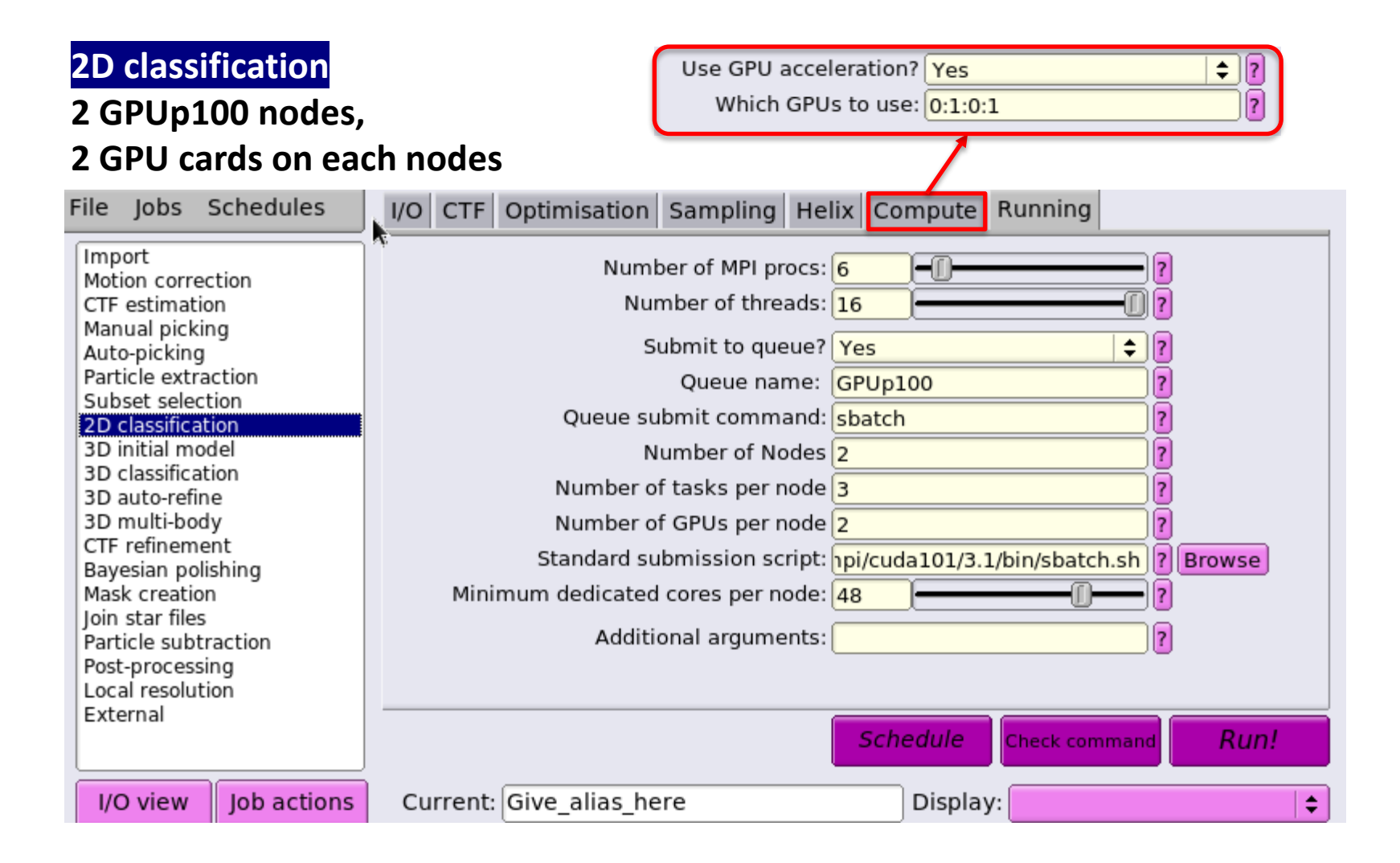

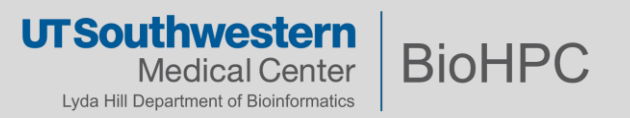

| 2D classification                                                                                                    | Use GPU acceleration? Yes                                                                                                    |
|----------------------------------------------------------------------------------------------------|----------------------------------------------------------------------------------------------------|
| 3 GPUp100 nodes,                                                                                                    | Which GPUs to use: 0:1:0:1:0:1                                                                                                    |
| 2 GPU cards on eac                                                                                                    | ch nodes                                                                                                    |
| File pbs Schedules                                                                                                    | I/O CTF Optimisation Sampling Helix Compute Running                                                                                                    |
| Import<br>Motion correction<br>CTF estimation<br>Manual picking<br>Auto-picking<br>Particle extraction<br>Subset selection<br><b>2D classification</b><br>3D initial model<br>3D classification<br>3D auto-refine<br>3D multi-body<br>CTF refinement<br>Bayesian polishing<br>Mask creation<br>Join star files<br>Particle subtraction<br>Post-processing<br>Local resolution<br>External | Number of MPI procs:       9       ?         Number of threads:       16       ?         Submit to queue?       Yes       ?         Queue name:       GPUp100       ?         Queue submit command:       sbatch       ?         Queue submit command:       sbatch       ?         Number of Nodes       3       ?         Number of tasks per node       3       ?         Number of GPUs per node       ?       ?         Standard submission script:       'pi/cuda101/3.1/bin/sbatch.sh       ?         Minimum dedicated cores per node:       48       ?       ?         Additional arguments:       ?       ?       ? |
| I/O view Job actions                                                                                                    | Current: Give_alias_here Display:                                                                                                    |

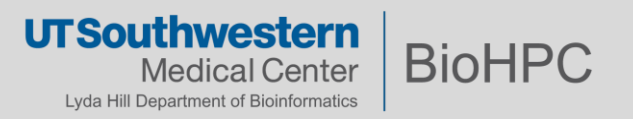

| 2D classification                                                                                                    | Use GPU acceleration? Yes \$?                                                                                                    |
|----------------------------------------------------------------------------------------------------|----------------------------------------------------------------------------------------------------|
| 4 GPUp100 nodes,                                                                                                    | Which GPUs to use: 0:1:0:1:0:1 ?                                                                                                    |
| 2 GPU cards on each                                                                                                    | ch nodes                                                                                                    |
| File Jobs Schedules                                                                                                    | I/O CTF Optimisation Sampling Helix Compute Running                                                                                                    |
| Import<br>Motion correction<br>CTF estimation<br>Manual picking<br>Auto-picking<br>Particle extraction<br>Subset selection<br><b>2D classification</b><br>3D initial model<br>3D classification<br>3D auto-refine<br>3D multi-body<br>CTF refinement<br>Bayesian polishing<br>Mask creation<br>Join star files<br>Particle subtraction<br>Post-processing<br>Local resolution<br>External | Number of MPI procs:       12       ?         Number of threads:       16       ?         Submit to queue?       Yes       ?         Queue name:       GPUp100       ?         Queue submit command:       sbatch       ?         Number of Nodes       4       ?         Number of tasks per node       3       ?         Number of GPUs per node       ?       ?         Standard submission script:       hpi/cuda101/3.1/bin/sbatch.sh       ?         Minimum dedicated cores per node:       48       ?       ?         Additional arguments:       ?       ?       ? |
| I/O view Job actions                                                                                                    | Current: Give_alias_here Display:                                                                                                    |

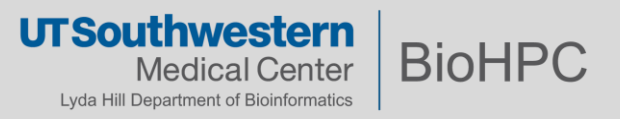

#### **RELION 3.1 Manual**

#### Number of MPI procs 3

(Note that *when using the EM-algorithm*, 2D classification, 3D classification, 3D initial model and 3D auto-refine use one MPI process as a master, which does not do any calculations itself, but sends jobs to the other MPI processors. Therefore, we often run the EM-algorithm using a single worker MPI process on each of the available GPUs, so we specify 3 here to include the master and one workers on each of the two GPUs.)

The general rule for 2D classification, 3D classification, 3D initial model, and 3D auto-refine would be:

```
IF Num_of_GPU_per_Node == 1:
    Num_of_MPI = 3 * Num_of_Nodes;
IF Num_of_GPU_per_Node >1:
    Num_of_MPI = (Num_of_GPU_per_node + 1) * Num_of_Nodes;
```

Num\_of\_threads = minimum\_num\_of\_cores\_per\_Node \* Num\_of\_Nodes / Num\_of\_MPI;

Num\_of\_tasks\_per\_Node = Num\_of\_MPI / Num\_of\_Nodes;

For other steps, eg, motion correction:

Num\_of\_MPI = Num\_of\_GPU\_per\_Node \* Num\_of\_Nodes;

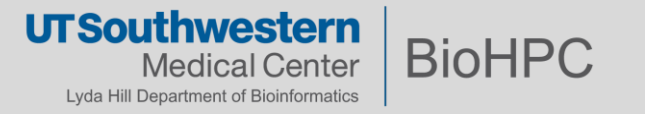

#### **Standard RELION submit script**

\$ cat /cm/shared/apps/relion/gcc/openmpi/cuda101/3.1/bin/sbatch.sh
#!/bin/bash

```
#SBATCH --job-name RELIONJob
#SBATCH -p XXXqueueXXX  # partition (queue)
#SBATCH --nodes=XXXextra1XXX
#SBATCH --ntasks-per-node=XXXextra2XXX
##SBATCH --mem 250000  # Memory Requirement (MB)
##SBATCH -t 2-2:0:00
#SBATCH -o XXXoutfileXXX
#SBATCH -e XXXerrfileXXX
#SBATCH -e XXXerrfileXXX
```

module load shared relion/gcc/openmpi/cuda101/3.1

mpiexec -n XXXmpinodesXXX XXXcommandXXX

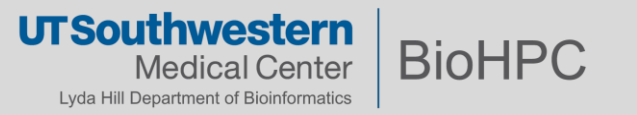

#### Create and use user defined submit script

x11 [Lossless Tight + CL 1] 📸 🗈 🔂 🔂 😂 🐲 🌉 Chi Alt 🖳 🖳 🗶 Applications Places RELION-3.1.0-commit-3405cc: ...n\_workshop/training/Xiaochu/relion30\_tutorial RELION-3.1.0-commit-3405cc: ...n\_workshop/training/Xiaochu/relion30\_tutorial [s179389@NucleusA039 relion30 tutorial]\$ module load relion/gcc/openmpi/cuda101/3.1 [s179389@NucleusA039 relion30\_tutorial]\$ relion & File Jobs Schedules I/O CTF Optimisation Sampling Helix Compute Running [1] 87305 [s179389@NucleusA039 relion30 tutorial]\$ WARNING: cannot find angpix in the defined jo Import Number of MPI procs: 6 WARNING: cannot find do set angpix in the defined joboptions. Ignoring it ... Motion correction CTF estimation Number of threads: 16 Manual picking Submit to queue? Yes Auto-picking Particle extraction Queue name: GPUp100 Subset selection Queue submit command: sbatch 2D classificat **3D** initial mode Number of Nodes 2 **3D** classification × 3D auto-refine 3D multi-body **CTF** refinement Show: Script Files (\*. {csh,sh,bash \$ Favorites VI h.sh ? Browse Bayesian polishing Mask creation webciyosparcoroso1/ Join star files webGPU/ Particle subtraction webGPUp4/ Post-processing Local resolution webGUI/ External webGUI256/ webjupyter/ webRStudio/ I/O view Job act webRStudiov361/ webWinDCV/ **Finished** jobs relion\_sbatch.sl 133: Class2D/iob133/ s82.sh 132: Class2D/job132/ template.sh 130: CtfFind/job130/ 129: Class2D/iob129/ Preview Show hidden files 127: Class2D/job127/ 125. Class2D/iob125/ Filename: /home2/s179389/portal jobs/relion sbatch.sh nis job 122: Class2D/iob122/ 119: Class2D/iob119/ 115: Class2D/job115/ OK 15 Cancel 111: Class2D/job111/ 108: Class2D/job108/ 107: Class2D/job107/ 106: Class2D/iob106/ stdout will go here; double-click this window to open stdout in a separate window stderr will go here; double-click this window to open stderr in a separate window

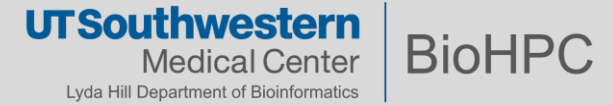

### **Customize your RELION submit script**

\$ cat ~/portal\_jobs/relion\_sbatch.sh
#!/bin/bash

#SBATCH --job-name RELIONJob
#SBATCH -p XXXqueueXXX # partition (queue)
#SBATCH --nodes=XXXextra1XXX
#SBATCH --ntasks-per-node=XXXextra2XXX
##SBATCH --mem 250000 # Memory Requirement (MB)
##SBATCH -t 1-2:0:00
#SBATCH -t 1-2:0:00
#SBATCH -o XXXoutfileXXX
#SBATCH -e XXXerrfileXXX
#SBATCH -e XXXerrfileXXX
#SBATCH --gres=gpu:XXXextra3XXX
#SBATCH --mail-type ALL
#SBATCH --mail-user xiaochu.lou@utsouthwestern.edu

module load shared relion/gcc/openmpi/cuda101/3.1 mpiexec -n XXXmpinodesXXX XXXcommandXXX

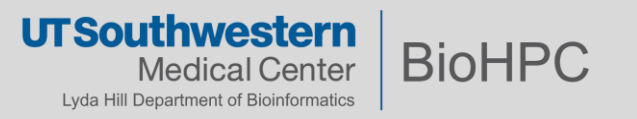

#### Containerization of cryoSPARC with Singularity

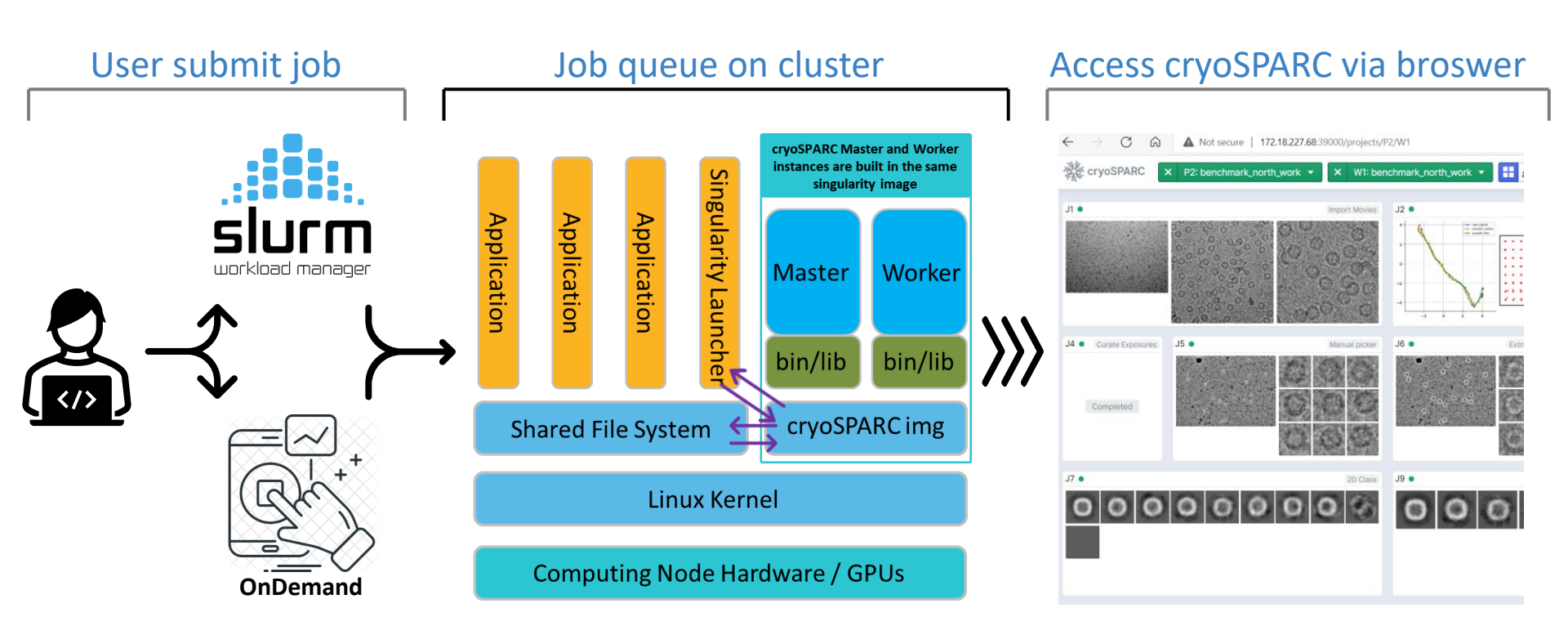

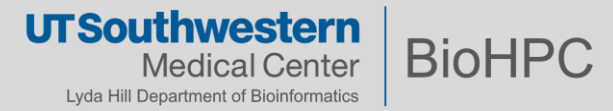

**CryoSPARC**<sup>™</sup> and **cryoSPARC Live**<sup>™</sup> are available free of charge for non-profit academic use. To obtain a License ID for cryoSPARC, go to <u>cryosparc.com/download</u>, fill out the form and submit it.

#### Get the cryoSPARC<sup>™</sup> System

CryoSPARC<sup>™</sup> and cryoSPARC Live<sup>™</sup> are available free of charge for <u>non-profit academic use</u>. Please fill out the form to request a license.

Please allow up to 24 hours for us to respond to your request. Instructions for downloading and installing cryoSPARC will be emailed to you. In the meantime, please feel free to review our extensive documentation available here.

Questions? Please contact us: info@structura.bio.

Commercial/for-profit licensing enquiries can be sent to sales@structura.bio.

| Last name   |      |  |  |
|-------------|------|--|--|
| Institution | name |  |  |
| Lab name    |      |  |  |
| Email       |      |  |  |
|             |      |  |  |

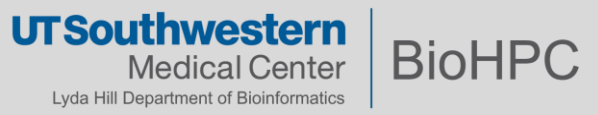

#### Export cryoSPARC license ID to user env

Step 1: Create a hidden file (.cryopwd) at user home2 directory, which is used to save the passwd for the cryoSPARC session. Note: Please use some random characters. DO NOT use important password of yours (eg, BioHPC account password)

[s179389@Nucleus006 ~]\$ cat ~/.cryopwd

```
[s179389@Nucleus006 ~]$ cat ~/.bashrc
# .bashrc
```

# User specific aliases and functions module load slurm shared

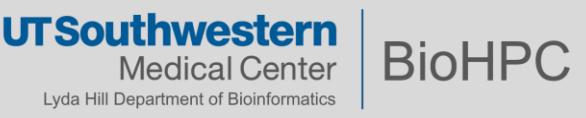

## OnDemand cryoSPARC and cryoSPARC Live

#### BioHPC OnDemand - CryoSPARC

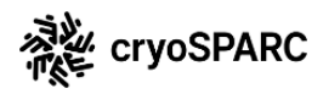

CryoSPARC is a state of the art scientific software platform for cryo-electron microscopy (cryo-EM) used in research and drug discovery pipelines. CryoSPARC combines powerful innovations in 3D reconstruction algorithms with specially designed software to provide a streamlined end-to-end single particle cryo-EM workflow. Rapidly solve high-resolution structures of biologically important targets, with advanced tools for membrane proteins, heterogeneous samples, and flexible molecules. Process 3D refinements in minutes on GPU.

Jobs shown 'PENDING' are waiting for a free node on the cluster. You can connect to jobs once they are 'RUNNING'. Reload the page to refresh the status of your CryoSPARC session jobs.

Jobs run for a maximum of 20 hours. To end a job earlier than this please click the cancel link.

You have no current CryoSPARC sessions

Launch a new CryoSPARC session

#### Guides about cryoSPARC usage:

1, BioHPC portal Guides page: CryoEM resource on BioHPC (swmed.edu)

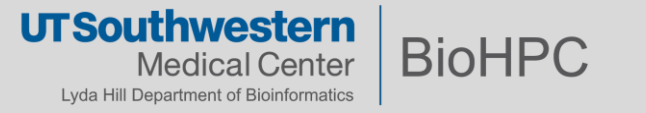

#### **OnDemand cryoSPARC and cryoSPARC Live**

| https://portal.biohpc.swmed.edu ×     | 🗱 Log In   cryoSPARC | 🗙 🛛 🏶 cryoSPARC | $\times   +$ |
|---------------------------------------|----------------------|-----------------|--------------|
| oortal.biohpc.swmed.edu/terminal/onde | mand_cryosparc/      |                 | C            |

#### du Language

Jobs shown 'PENDING' are waiting for a free node on the cluster. You can connect to jobs once they are 'RUNNING'. Reload the page to refresh the status of your CryoSPARC session jobs.

Jobs run for a maximum of 20 hours. To end a job earlier than this please click the cancel link.

#### Current CryoSPARC Sessions

| Туре          | Job ID  | Status                                     | Times                                                                                                    | Connect to Session                                              | Cancel |
|---------------|---------|--------------------------------------------|----------------------------------------------------------------------------------------------------|-----------------------------------------------------------------|--------|
| CryoSparc3GPU | 2782713 | SLURM:<br>RUNNING<br>Provisioning:<br>NONE | Submitted:<br>June 15, 2021, 11:48 p.m.<br>Started:<br>June 15, 2021, 11:48 p.m.<br>Ends:<br>June 16, 2021, 7:48 p.m. | Address: http://vnc.biohpc.swmed.edu:20475<br>Password: ******* | Î      |

#### Launch a new CryoSPARC session

Note that a session may take time to start if there are no nodes currently free in the cluster. Jobs run for a maximum of 20 hours.

#### Job type\*

CryoSparc3GPU - CryoSparc3 Development Environment on the Web

Your session will start immediately, nodes are available.

Launch Job

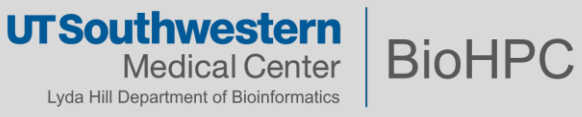

#### cryoSPARC and cryoSPARC Live

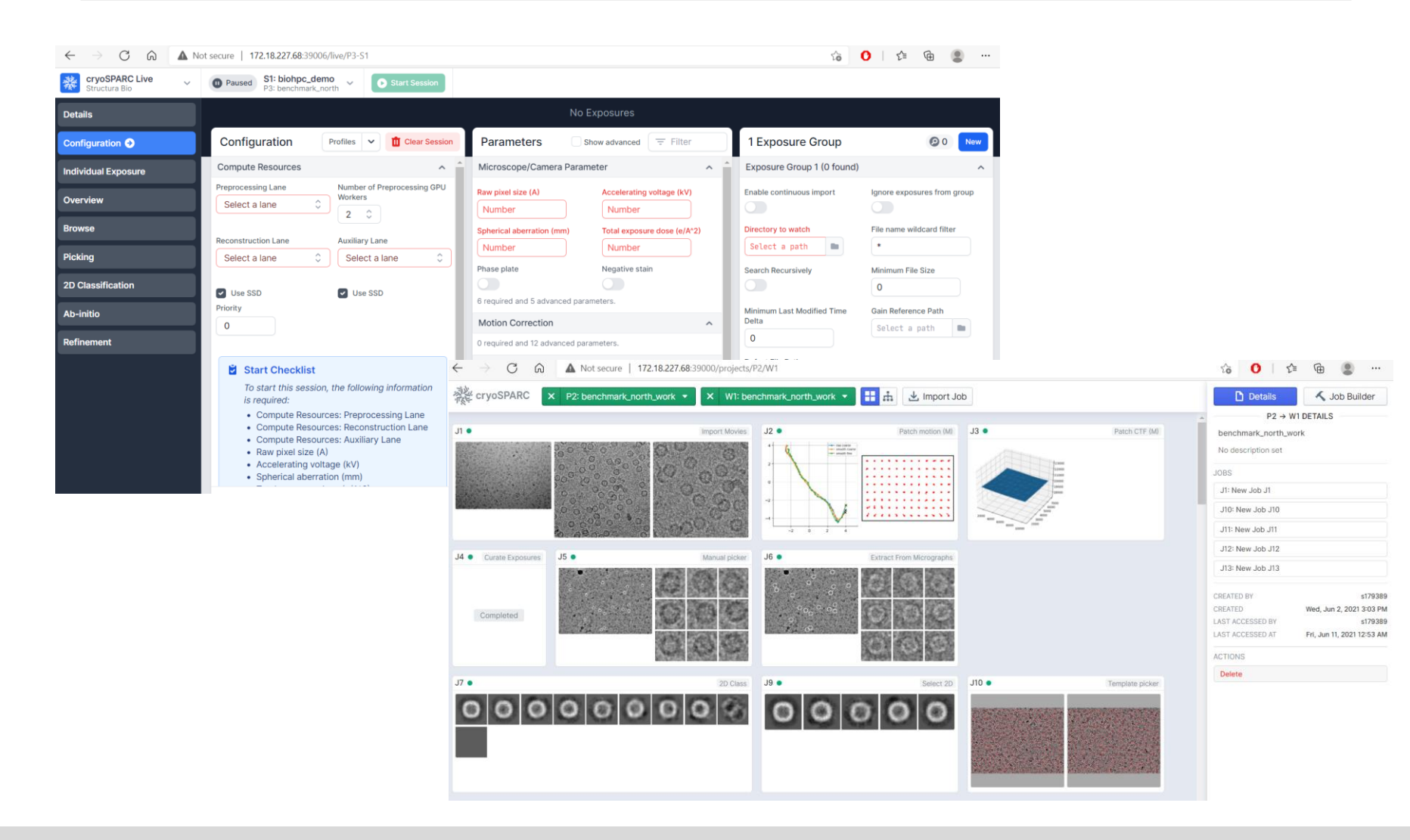

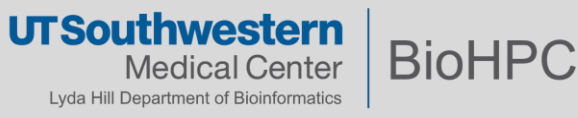

#### Submit slurm job to start cryoSPARC and cryoSPARC Live

```
$ cat ~/portal_jobs/cryosparc/cryosparc_sbatch_v100s.sh
#!/bin/bash
#SBATCH --job-name="Cryosparc3"
#SBATCH --partition=GPUv100s
#SBATCH --nodes=1
#SBATCH --gres=gpu:1 # Number of GPUs(per node)
#SBATCH --ntasks=1
#SBATCH --ntasks=1
#SBATCH --time=2-02:00:00
#SBATCH --output="logs.cryosprac3.%j.%N.txt"
#SBATCH --error=errors.cryosparc3.%j.%N.txt
```

```
module load cryosparc/3.3.2-singularity
export no_proxy="localhost"
export CUDA_VISIBLE_DEVICES=0
cryosparc start
tail -f ~/cryosparc-v3/run/command_core.log
```

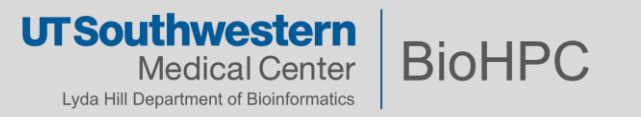

#### Submit slurm job to start cryoSPARC and cryoSPARC Live

# Submit to start the job
[s179389@Nucleus005 ~]\$ sbatch ~/portal\_jobs/cryosparc/cryosparc\_sbatch\_v100s.sh
Submitted batch job 2776433
# Check the cryoSPARC job initialization log
[s179389@Nucleus005 ~]\$ cat ~/cryosparc-v3/cryosparc.log

From other machines on the network, access cryoSPARC at

http://Nucleus162.cm.cluster:39000 and access cryoSPARC Live at http://Nucleus162.cm.cluster:39006

```
Success starting cryosparc master!
```

Success starting cryosparc worker Checking Licence validation ! Allocated node with cryoSPARC job running. Connect to cryoSPARC web interface via: 172.18.224.162:39000 (39006: cryoSPARC Live) The number is from Nucleus162

The other example, if the allocated node is NucleusC048; Connect to cryoSPARC web interface via: 172.18.227.48:39000 (39006: cryoSPARC Live) The number is from NucleusC048

FINISHED : Check ~/cryosparc-v3/run/command\_core.log file for detail

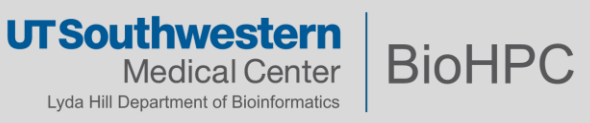

.....

.....

....

#### Submit slurm job to start cryoSPARC and cryoSPARC Live

# Submit to start the job [s179389@Nucleus005 ~]\$ sbatch ~/portal jobs/cryosparc/cryosparc sbatch v100s.sh Submitted batch job 2776433

#### # Cancel the job after finished

[s179389@Nucleus005 ~]\$ module load cryosparc/3.1.0-singularity [s179389@Nucleus005 ~]\$ squeue -u s179389 JOBID PARTITION NAME USER ST TIME NODES NODELIST(REASON) 1 NucleusC014 2776433 GPUp4 Cryospar s179389 R 5:16 [s179389@Nucleus005 ~]\$ cryosparc\_canceljob 2776433 user confirmed of job: 2776433 running on node: NucleusC014 CryoSPARC is running. Stopping cryoSPARC app: stopped command core: stopped command rtp: stopped Note: before first time use: command vis: stopped Create a file named ~/.cryopwd and write liveapp: stopped webapp: stopped database: stopped

Shut down

your Cryosparc password to the first line without any space.

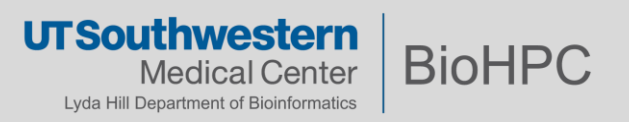

#### Initializing and Use SBGrid on BioHPC

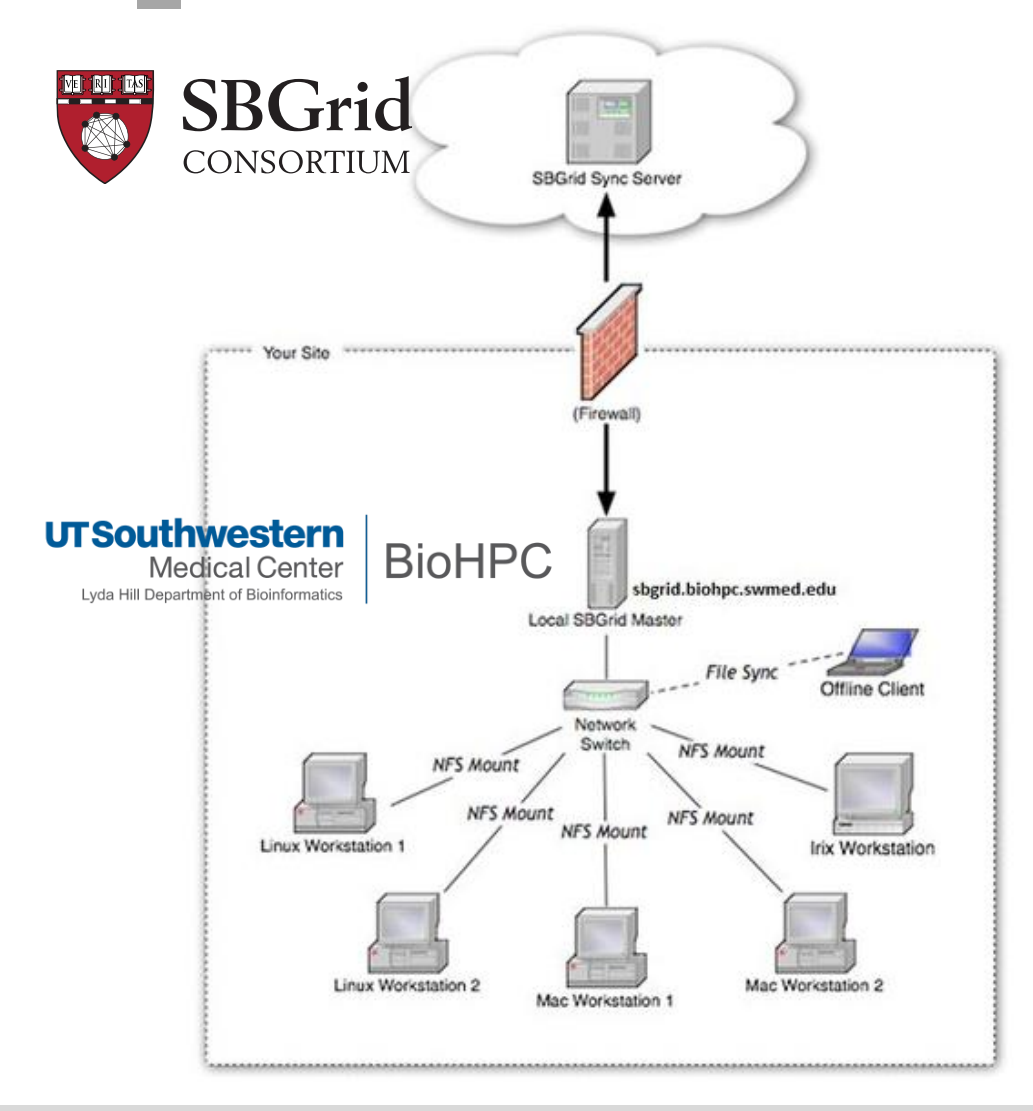

## License / Access

SBGRID is available to SBGRID member labs under the license below:

Your use of the applications contained in the /programs directory constitutes acceptance of the terms of the SBGrid License Agreement included in the file /programs/share/LICENSE. The applications distributed by SBGrid are licensed exclusively to member laboratories of the SBGrid Consortium.

Information about joining SBGRID can be obtained from the SBGRID consortium via: <u>https://sbgrid.org/join/</u>

#### Guides about SBGrid usage:

1, BioHPC portal Guides page: <u>SBGrid on</u> <u>BioHPC (swmed.edu)</u>

> UT Southwestern Medical Center Lyda Hill Department of Bioinformatics

**BioHPC** 

#### Initializing and Use SBGrid on BioHPC

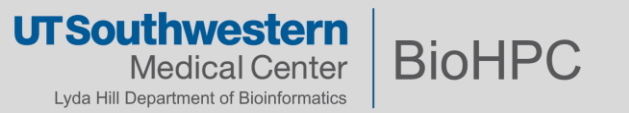

#### **Initializing and Use SBGrid on BioHPC**

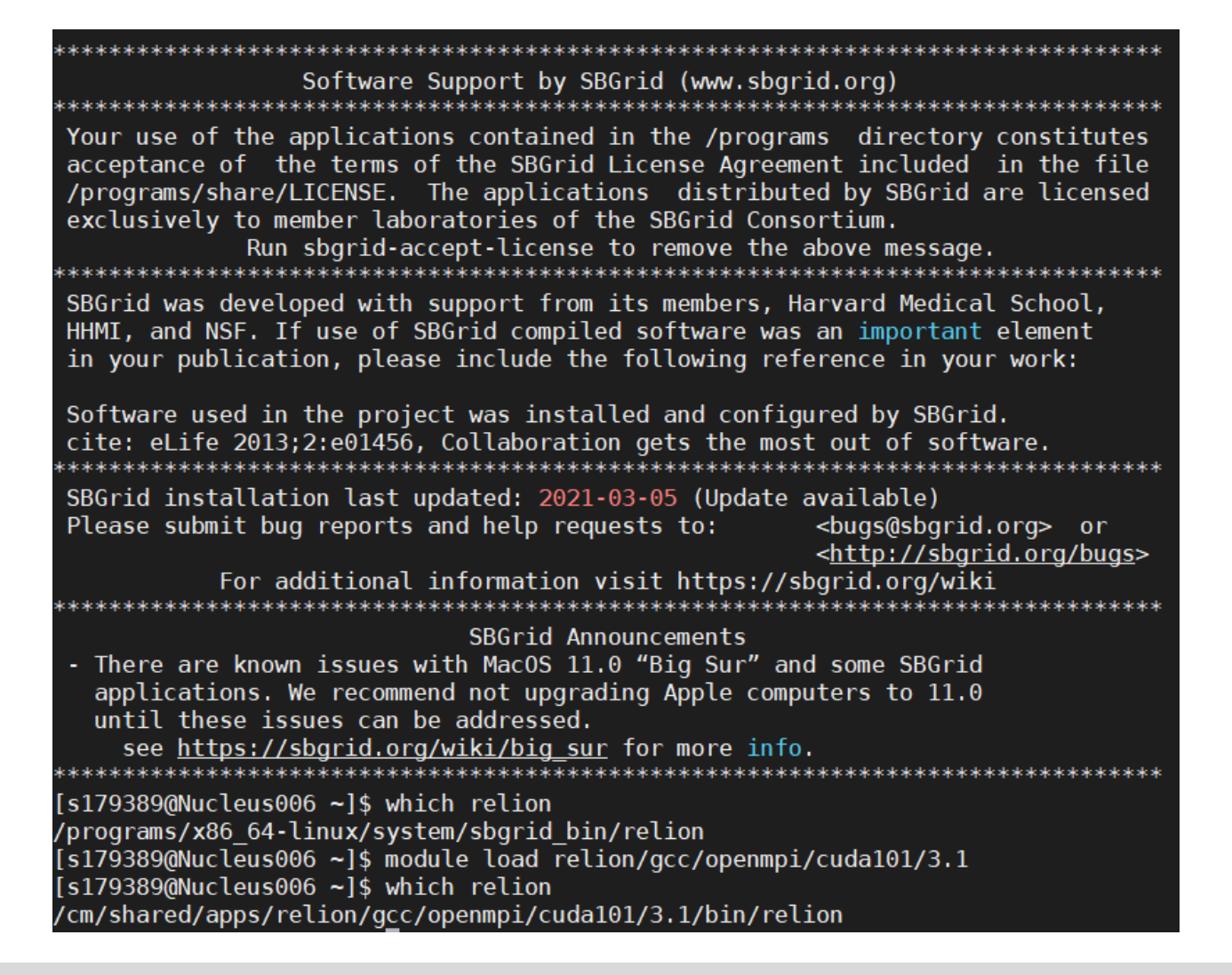

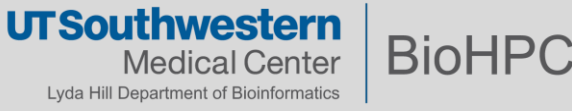

#### Use IMOD and PEET on BioHPC

| 📱 x11 [Lossless Tight + CL 1]                                                                                                    | - 0                                                                                                    | ×       |
|----------------------------------------------------------------------------------------------------|----------------------------------------------------------------------------------------------------|---------|
| 🖆 🗈   🚱 😏 🤣 📾 🎉 Chr. Alt   🗞   🖳 🔛 😾                                                                                                    |                                                                                                    |         |
| Applications Places Project Log                                                                                                    | Fri 01:34 •                                                                                                    | (1) (1) |
| Project Log                                                                                                    |                                                                                                    |         |
| <u>F</u> ile <u>V</u> iew                                                                                                    |                                                                                                    |         |
| Project Log                                                                                                    | Setup Tomogram - Etomo 💶 🗖                                                                                                    | ×       |
|                                                                                                    | Eile Iools View Options Help                                                                                                    |         |
|                                                                                                    | Dataset name: Backup directory:                                                                                                    | 2       |
|                                                                                                    | Templates                                                                                                    |         |
|                                                                                                    | Scope template: None available                                                                                                    |         |
| ( IIIIIIIIIIIIIIIIIIIIIIIIIIIIIIIIIIII                                                                                                    | System template: No selection (2 available) 🗸 🔾 Single axis                                                                                                    |         |
|                                                                                                    | User template: None available                                                                                                    |         |
| <pre>[s179389@NucleusA194 ~]\$ module load imod/cuda80/4.9.3 peet/<br/>[s179389@NucleusA194 ~]\$ etomo<br/>starting eTomo with log in /home2/s179389/.etomologs/etomo_e<br/>[s179389@NucleusA194 ~]\$ ]</pre> | Parallel Processing     Graphics card processing                                                                                                    |         |
|                                                                                                    | Axis A:                                                                                                    | _       |
|                                                                                                    | Extract tilt angles from data     Extract tilt angles from data     Extract tilt angles from data     Extract tilt angles from data     Extract tilt angles from data |         |
|                                                                                                    | Starting angle:-60.0 Increment:1.0 Starting angle:-60.0 Increment:1.0                                                                                                 |         |
|                                                                                                    | ○ Tilt angles in existing rawtIt file ○ Tilt angles in existing rawtIt file                                                                                           |         |
|                                                                                                    | Series was bidirectional from degrees Series was bidirectional from deg                                                                                               | rees    |
|                                                                                                    | Exclude views:                                                                                                    |         |
|                                                                                                    | View Raw Image Stack View Raw Image Stack                                                                                                    |         |
|                                                                                                    | Focus was adjusted between montage frames     Focus was adjusted between montage frames                                                                               |         |
|                                                                                                    | Cancel Use Existing Coms Create Com Scripts Advanced                                                                                                    |         |
| s179389@NucleusA194:~                                                                                                    | t Log                                                                                                    | 1/5     |

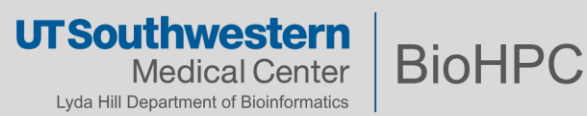

## UT Southwestern Medical Center

Lyda Hill Department of Bioinformatics

BioHPC

## CryoSPARC/Relion Workshop (SBL/BioHPC)

# *Questions? Comments? Email:* biohpc-help@utsouthwestern.edu

Thanks!

## UT Southwestern Medical Center

BioHPC

Lyda Hill Department of Bioinformatics